# **TimoCom / GBOX**

Pierwsze uruchomienie

Wersja: 1.0

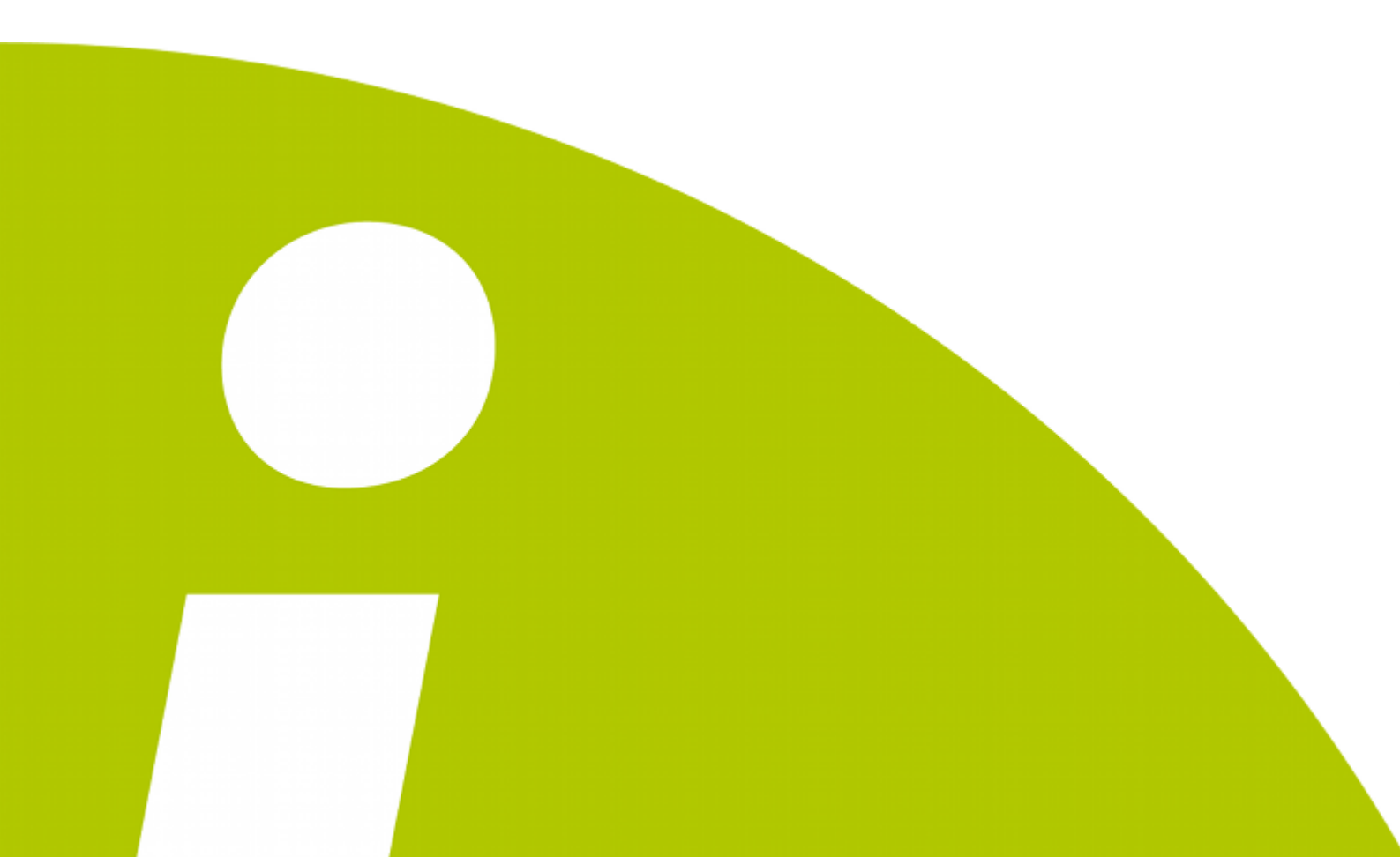

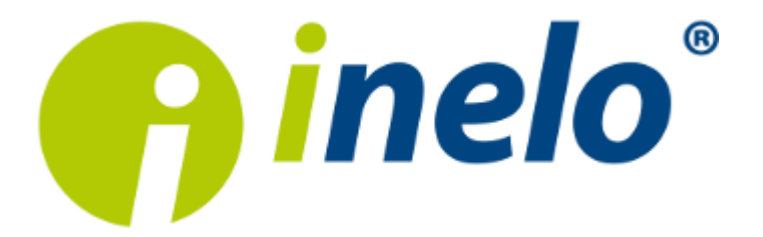

## **TimoCom / GBOX**

Pierwsze uruchomienie

#### © 2002 - 2014 INELO Stocerz Sp. J. Wszystkie prawa zastrzeżone

Kopiowanie, wprowadzanie zmian, przesyłanie, publiczne odtwarzanie i wszelkie wykorzystywanie tych treści wymaga uprzedniej pisemnej zgody wydawcy.

Nazwy firm i produktów wymieniane w tej Instrukcji mogą być zastrzeżonymi nazwami lub zastrzeżonymi znakami handlowymi ich właścicieli. Wydawca oraz autor nie roszczą sobie do nich żadnych praw.

Chociaż dołożono szczególnej staranności w trakcie tworzenia tego dokumentu, to jednak ani wydawca ani autor nie odpowiadają za błędy i opuszczenia ani za szkody spowodowane użyciem informacji zawartych w tym dokumencie. W żadnym razie wydawca ani autor nie odpowiadają za nieuzyskany przychód ani też za żadne inne szkody ekonomiczne bezpośrednio lub pośrednio spowodowane lub rzekomo spowodowane przez ten dokument.

Produkcja: INELO Stocerz Sp. J. ul. Karpacka 24/U2b 43-300 Bielsko-Biała POLAND w w w .inelo.pl

## Spis treści

- 1. GBOX Online Konfiguracja
- 2. TimoCom Logowanie

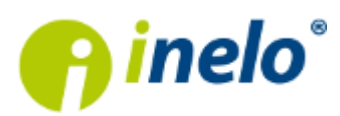

4

5

### 1. GBOX Online - Konfiguracja

Przed zalogowaniem się do systemu **TimoCom** należy wybranemu użytkownikowi włączyć odpowiednią opcję w panelu **GBOX Online**.

Aby tego dokonać należy:

- 1. W menu panelu wybierz: Zarządzaj -> Użytkownicy.
- 2. Kliknij na ikonie: 🖉 wybranego użytkownika.
- 3. W oknie Dodaj/Edytuj użytkownika zaznacz opcję: Integracja Timocom (rys. poniżej).

| Dodaj/Edytuj użytkownika 💡                 |                                                                                                    |                                 |              |              |   |
|--------------------------------------------|----------------------------------------------------------------------------------------------------|---------------------------------|--------------|--------------|---|
| Dane ogólne                                | Upr                                                                                                    | awnienia                        |              |              |   |
| Login                                      |                                                                                                    | Nazwa                           | Odczyt       | Zapis        | ] |
| jerry                                      |                                                                                                    | Zarządzaj                       |              | <b>V</b>     |   |
| Profil użytkownika                         |                                                                                                    | Widok mapy                      | $\checkmark$ | <b>V</b>     |   |
| wybierz                                    |                                                                                                    | Trasa                           | $\checkmark$ | <b>V</b>     |   |
|                                            |                                                                                                    | Pojazdy                         | $\checkmark$ | <b>v</b>     |   |
| E-mail                                     |                                                                                                    | Podglad (mobilny)               |              | $\checkmark$ |   |
| mmaska@pcnetservice.pl                     |                                                                                                    | Import                          |              | $\checkmark$ |   |
| Telefon kom                                |                                                                                                    | Linki tymczasowe                | $\checkmark$ | <b>v</b>     |   |
|                                            |                                                                                                    | Kierowcy                        | $\checkmark$ | <b>v</b>     |   |
| Zachowai ustawienia filtrów no wylogowaniu |                                                                                                    | Pliki                           | $\checkmark$ | <b>v</b>     |   |
|                                            |                                                                                                    | Reguły alertów                  |              | <b>V</b>     |   |
| Ularka                                     |                                                                                                    | Słowniki                        | $\checkmark$ | <b>v</b>     |   |
| Hasio                                      |                                                                                                    | GBOX Assist                     | $\checkmark$ | $\checkmark$ |   |
|                                            |                                                                                                    | Alerty                          | $\checkmark$ | $\checkmark$ |   |
| Powtórz hasło                              |                                                                                                    | Raporty                         | $\checkmark$ | $\checkmark$ |   |
|                                            |                                                                                                    | Punkty użytkownika              | $\checkmark$ | <b>v</b>     |   |
| Aktywny od:                                |                                                                                                    | Obszary                         |              | <b>V</b>     |   |
| kliknij, aby ustawić                       |                                                                                                    | Konfiguracja                    | $\checkmark$ | <b>v</b>     |   |
| Aktywny do:                                |                                                                                                    | SMS                             | $\checkmark$ | <b>v</b>     |   |
| kliknij, aby ustawić                       |                                                                                                    | Nowe raporty                    |              |              |   |
| Integracja Timocom                         |                                                                                                    | Generator raportow              |              |              |   |
|                                            |                                                                                                    | Zlecenia                        |              |              |   |
| Integracja DHL                             | Upr                                                                                                    | awnienia do pojazdów:           |              |              |   |
|                                            | zaznacz/odznacz wszystkie zaznacz/odznacz wszystkie                                                                                                    |                                 |              |              |   |
|                                            | Imaxw Odcryt Zapis   Zarządzaj I I   Widok mapy I I   Trasa I I   Pojazdy I I   Pojazdy I I   Pojazdy I I   Pojazdy I I   Pojazdy I I   Pojazdy I I   Pojazdy I I   Pojazdy I I   Pojazdy I I   Podglad (mobiliny) I I   Import I I   Inkit tymczasowe I I   BOX Assist I I   GBOX Assist I I   Alerty I I   Punkty użytkownika I I   Obsary I I   Obsary I I   Icenia I I   Izeenia I I   Boxid:1162 (Trenazer S) (162 Inkit Partner   Stolenie Assist I I |                                 |              |              |   |
|                                            | Boxid:11628 (Trenažer 4) (116) Szkolenie Assist                                                                                                    |                                 |              |              |   |
|                                            |                                                                                                    | Rovid-11629 (Trenažer 3) (1162  |              |              |   |
|                                            | F                                                                                                    | Boxid:11630 (Trenažer 2 ) (1162 |              |              |   |
|                                            | F                                                                                                    | Boxid:13003 (TESTY DE5) (1300   |              |              |   |
|                                            | E                                                                                                    | Boxid:13004 (TESTY WB1) (1300   |              |              |   |
|                                            |                                                                                                    | Boxid:13005 (TESTY WB2) (1300   |              |              |   |
|                                            | E                                                                                                    | Boxid:13006 (TESTY WB3) (1300   |              |              |   |
| Zapisz Reset Anuluj                        |                                                                                                    |                                 |              |              |   |

Aby opcja została zaznaczona należy wyrazić zgodę na przetwarzanie danych lokalizycyjnych:

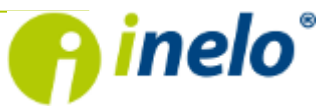

INELO Stocerz Sp. J. ul. Karpacka 24/U2b, 43-300 Bielsko-Biała • REGON 356687662 • NIP:551-23-33-463 tel. + 48 33 496 58 71, fax. +48 33 496 58 71 (111) • e-mail: biuro@inelo.pl • www.inelo.pl

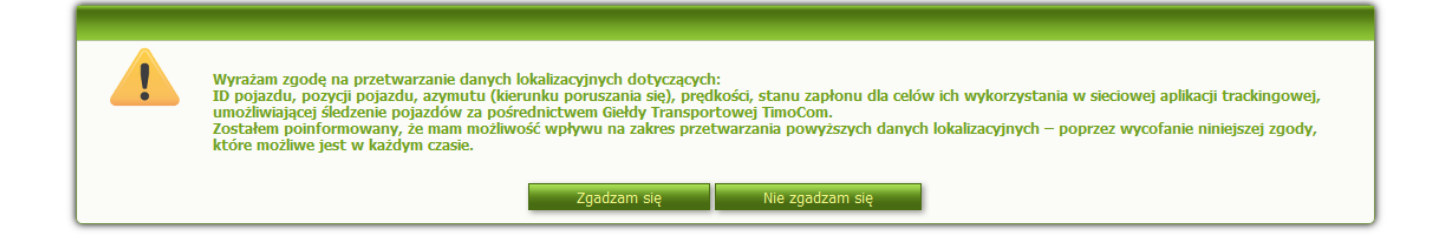

Nie wyrażenie zgody na przetwarzanie danych oznacza brak integracji z **TimoCom**. Do systemu **TimoCom** zostaną przekazane dane pojazdów, do których uprawnienia ma wybrany użytkownik.

4. Kliknij: Zapisz

#### 2. TimoCom - Logowanie

- 1. Uruchom aplikację: TC Login.
- 2. W oknie przeglądarki internetowej kliknij na:

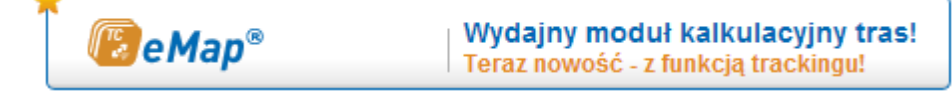

3. W kolejnym oknie wybierz:

🔂 Nadajnik GPS

4. Następnie wskaż dostawcę - z rozwijanej listy wybierz: Inelo (Gbox) (rys. poniżej).

| E e Map <sup>®</sup>                                                                                                |
|----------------------------------------------------------------------------------------------------|
| Zarządzanie dostawcami telematycznymi Zarządzanie nadajnikami GPS                                                   |
| Dodaj nowego dostawcę                                                                                               |
| Prosimy wybrać Państwa dostawcę (Jeśli Państwa dostawca telematyczny jest niedostępny, prosimy o kontakt z nami 🗗 ) |
|                                                                                                    |
| GBOX®                                                                                                    |
| Dostawca telematyczny                                                                                               |
|                                                                                                    |
| Brak wpisów do wyświetlenia                                                                                         |

5. Zaloguj się korzystając z tych samych danych jakich używasz w **GBOX Online** - w nazwie użytkownika wpisz odpowiednio: "nazwę firmy, kropka, login".

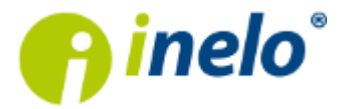

| <b>₿ eMap®</b>                           |                                                                                |           |               |  |  |  |  |
|------------------------------------------|--------------------------------------------------------------------------------|-----------|---------------|--|--|--|--|
| Zarządzanie dostawcami telematyczny      | mi Zarządzanie nadajni                                                         | ikami GPS |               |  |  |  |  |
| Dodaj nowego dostawcę                    |                                                                                |           |               |  |  |  |  |
| Pros wybrac Panstwa ubstawcę (Jesi       | <b>Firma</b>                                                                   | MojaFirma | ( <b>2</b> 7) |  |  |  |  |
| Inel (GBox)                              | Login                                                                          | MojLogin  |               |  |  |  |  |
| Naz: użytko sika<br>Moja Firma Moji ogin | 🔵 🔒 Hasło                                                                      | •••••     |               |  |  |  |  |
| Hasło                                    | Zapamietaj nazwę firmy                                                         |           |               |  |  |  |  |
| Zaloguj                                  |                                                                                |           |               |  |  |  |  |
| 🕂 Dodaj dostawcę                         | V celu osiagniecia naileoszei wydainości, zalecamy korzystanie z nastepujących |           |               |  |  |  |  |
| Dostawca telematyczny                    | a telematyczny                                                                 |           |               |  |  |  |  |
|                                          | (                                                                              | ) 🔮 🍥 🚺   |               |  |  |  |  |
| Brak wpisów do wyświetlenia              |                                                                                |           |               |  |  |  |  |

Przykład: MojaFirma.MojLogin (rys. poniżej).

#### 6. Kliknij:

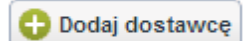

Jeśli proces logowania przebiegnie prawidłowo zostanie wyświetlone okno:

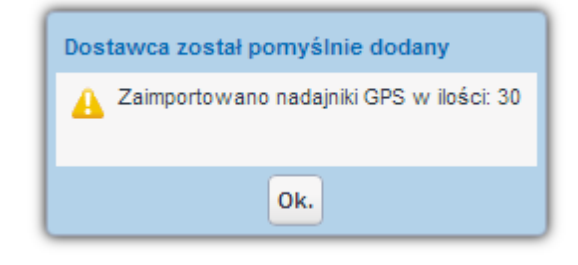

7. Kliknij: • zostanie otwarte właściwe okno aplikacji **TimoCom**:

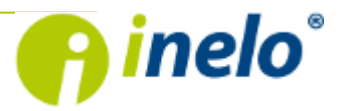

| 🐻 еМар         | 0                                    |                |            |                     |   | 2                | ?  | 250<br>2777 |
|----------------|--------------------------------------|----------------|------------|---------------------|---|------------------|----|-------------|
| arządzanie d   | ostawcami telematycznymi Zarządzanie | nadajnikami Gl | PS         |                     |   |                  |    |             |
| ylko aktywne i | nadajniki GPS                        |                |            |                     |   |                  |    |             |
| + + 1          | 2 -                                  |                |            |                     |   |                  |    |             |
| ktywny         | Wewnętrzne ID (dostawcy)             | \$             | Dostawca 🗳 | Nazwa nadajnika GPS | ŧ | Data importu     | \$ |             |
| 3              | 8669                                 |                | Inelo      | Morawiec095(8669)   |   | 19.02.2014 14:52 |    | Ē           |
| 3              | 11629                                |                | Inelo      | Boxid:1163)(11629)  |   | 19.02.2014 14:52 |    | Ē           |
| 3              | 11622                                |                | Inelo      | Trenażerz)(11622)   |   | 19.02.2014 14:52 |    | Ē           |
| 3              | 11626                                |                | Inelo      | Boxid:116 )(11626)  |   | 19.02.2014 14:52 |    | Ē           |
| 3              | 1407                                 |                | Inelo      | Testy (SB01)(1407)  |   | 19.02.2014 14:52 |    | Ē           |
| 3              | 11286                                |                | Inelo      | Testy szy)(11286)   |   | 19.02.2014 14:52 |    | Ē           |
| 3              | 11464                                |                | Inelo      | Boxid:1141)(11464)  |   | 19.02.2014 14:52 |    | Ē           |
| 3              | 8672                                 |                | Inelo      | (8672)              |   | 19.02.2014 14:52 |    | Ē           |
| 3              | 11627                                |                | Inelo      | Boxid:1165)(11627)  |   | 19.02.2014 14:52 |    | Ē           |
| 3              | 1406                                 |                | Inelo      | Morawiec050(1406)   |   | 19.02.2014 14:52 |    | Ē           |
| 3              | 11463                                |                | Inelo      | Boxid:1142)(11463)  |   | 19.02.2014 14:52 |    | Ē           |
| 3              | 11462                                |                | Inelo      | Boxid:114 )(11462)  |   | 19.02.2014 14:52 |    | Ē           |
| 3              | 11285                                |                | Inelo      | Boxid:11285(11285)  |   | 19.02.2014 14:52 |    | Ē           |
| 3              | 13003                                |                | Inelo      | Boxid:1305)(13003)  |   | 19.02.2014 14:52 |    | Ē           |
| 3              | 13005                                |                | Inelo      | Boxid:1302)(13005)  |   | 19.02.2014 14:52 |    | Ē           |
| 3              | 8670                                 |                | Inelo      | Eurospedy809(8670)  |   | 19.02.2014 14:52 |    | Ē           |
| 3              | 11625                                |                | Inelo      | Boxid:116 )(11625)  |   | 19.02.2014 14:52 |    | Ē           |
| 3              | 11623                                |                | Inelo      | Boxid:116 )(11623)  |   | 19.02.2014 14:52 |    | Ē           |
| 3              | 13006                                |                | Inelo      | Boxid:1303)(13006)  |   | 19.02.2014 14:52 |    | Ē           |
| 3              | 11631                                |                | Inelo      | Trenażera)(11631)   |   | 19.02.2014 14:52 |    | Ē           |

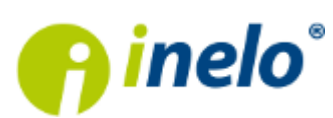

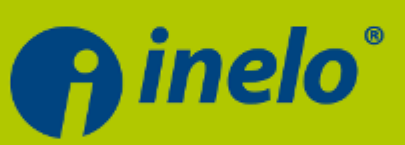

#### **INELO Stocerz Sp.J.**

ul. Karpacka 24/U2b 43-300 Bielsko-Biała tel. +48 33 496 58 71 fax. +48 33 496 58 71 wew.111 e-mail: biuro@inelo.pl